Le 9 mars 2022

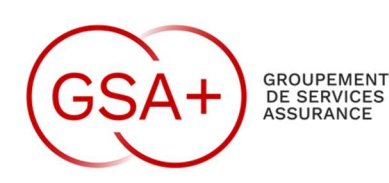

#### NOTE D'INFORMATION N° 09/2022

# OBJET : Déploiement de la double authentification INWEBO (MFA) à la connexion WEB O365

Afin d'optimiser la sécurité de notre Système Informatique, la MFA sera étendue à la connexion WEB 0365.

Cette MFA a été testée sur les 4 comptes des référents informatiques. Son déploiement sur l'ensemble des postes des collaborateurs GSA+ est prévu :

Jeudi 10 mars 2022.

#### **CE QUI VA CHANGER** :

Vous devrez renseigner votre Code PIN INWEBO à chaque connexion WEB O365.

Cela implique :

- Soit que vous ayez avec vous les supports sur lesquels l'outil INWEBO est installé (PC portable, Téléphone) = procédure 1
- Soit que vous activiez les navigateurs de votre choix (Google, Firefox...) directement sur l'outil INWEBO. Cette action permettra une connexion simplifiée et plus rapide à chaque connexion = procédure 2

#### → Vous trouverez ci-après les procédures à suivre.

Vos référents informatiques et moi-même restons à votre disposition pour tout complément d'information et/ou aide nécessaire.

Sophie Labry 01 47 76 53 17

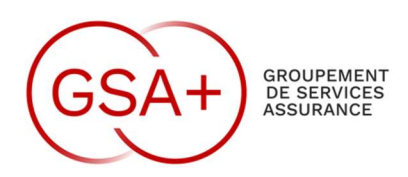

# PROCEDURES

## 1. Je me connecte à O 365

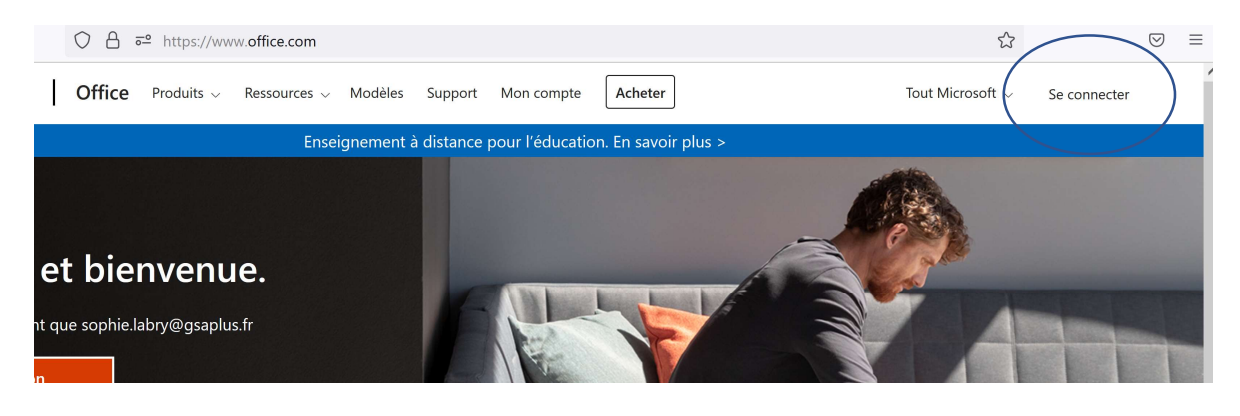

2. Je renseigne mes « identifiant/Mot de passe » habituels

## 3. PROCEDURES 1 ET 2 :

| PROCEDURE 1                                                                                                    | PROCEDURE 2                                                                                                    |
|----------------------------------------------------------------------------------------------------|----------------------------------------------------------------------------------------------------|
| Je m'authentifie sur INWEBO à chaque                                                                                                    | J'active mon/mes navigateur(s) WEB dans                                                                                                    |
| le clique sur « Me connecter en recevant une                                                                                                    | le clique sur « Activer ce pavigateur »                                                                                                    |
| notification sur Authenticator »                                                                                                    | se enque sur « netrer ce navigateur »                                                                                                    |
| Notification sur Authenticator »<br>Notification sur Authenticator »<br>Ne connecter avec mon navigateur en tant<br>que <b>GSAPLUS\slabry</b> .<br>Ce navigateur n'est pas activé en tant<br>qu'outil d'authentification<br>Activer ce navigateur<br>Me connecter en recevant une notification<br>sur Authenticator<br>Me connecter avec un code (OTP) fourni par<br>Authenticator | OIDC Azure AD<br>OIDC Azure AD<br>Me connecter avec mon navigateur en tant<br>que <b>GSAPLUS\slabry</b> .<br>Ce navigateur n'est pas activé en tant<br>qu'outil d'authentification<br>Activer ce navigateur<br>Me connecter en recevant une notification<br>sur Authenticator<br>Me connecter avec un code (OTP) fourni<br>par Authenticator |
|                                                                                                    | code d'activation. Voici comment le                                                                                                    |
|                                                                                                    | récupérer :                                                                                                    |
|                                                                                                    |                                                                                                    |
|                                                                                                    |                                                                                                    |
|                                                                                                    |                                                                                                    |
|                                                                                                    |                                                                                                    |
|                                                                                                    |                                                                                                    |

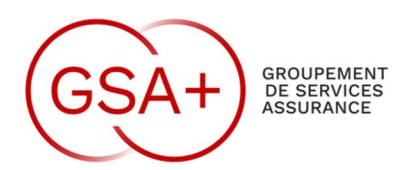

| Je m'authentifie sur INWEBO à chaque<br>connexion                                                                                                 | J'active mon/mes navigateur(s) WEB dans<br>l'outil INWEBO                                                                                                    |
|----------------------------------------------------------------------------------------------------|----------------------------------------------------------------------------------------------------|
| Cliquez sur « Envoyer »<br>OIDC Azure AD<br>Me connecter en recevant une notification sur<br>Authenticator en tant que GSAPLUS\slabry.<br>ENVOYER | Ouvrir INWEBO<br>Allez dans mes outils + CODE PIN                                                                                                    |
| INWEBO s'ouvre : Renseigner votre<br>CODE PIN                                                                                                    | Cliquez sur Activer un nouvel outil +<br>renseigner votre Code PIN                                                                                                    |
| La connexion WEB O365 s'ouvre.                                                                                                    | INWEBO vous délivre un code que vous devrez renseigner sur la page WEB                                                                                                    |
|                                                                                                    | Kultering of a state of a state of a stat |
|                                                                                                    | Renseigner votre code PIN pour enregistrer le<br>navigateur.<br>Puis une deuxième fois pour vous connecter.<br>Les authentifications WEB 0365 se feront<br>directement sur le navigateur ensuite.<br>ATTENTION : NE PAS ENREGISTRER VOTRE<br>CODE PIN SUR LE NAVIGATEUR                                                                                                    |
|                                                                                                    | 4     6     6       7     0     0        0     0   Me connector an recovant use rooffication sur Authenticator Me connector are un code (OTP) fourni par Authenticator                                                                                                    |